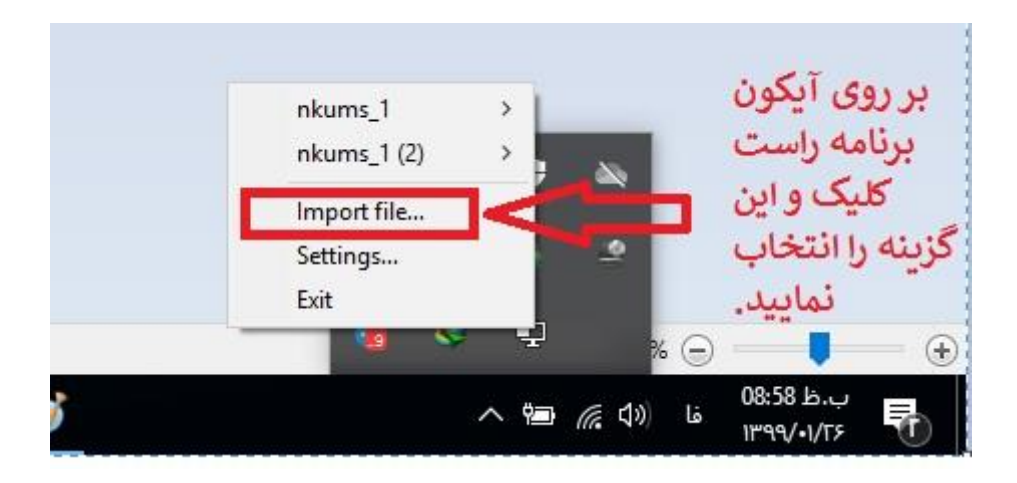

پس از انتخاب گزینه Import file فایل تنظیمات دانشگاه علوم پزشکی خراسان شمالی که دانلود کرده اید را انتخاب نمایید.

پس از Import کردن فایل، برای هر بار اتصال به VPN باید روی آیکون برنامه (کنار ساعت) راست کلیک کرده و از گزینه nkums گزینه connect را انتخاب کنید.

| nkums_1                    | >   | Connect                 | ی الطهان به وی پی ۱۰ این تربیه از |
|----------------------------|-----|-------------------------|-----------------------------------|
| nkums_1 (2)<br>Import file | >   | Disconnect<br>Reconnect | التحاب تماييد.                    |
| Settings<br>Exit           |     | View Log<br>Edit Config |                                   |
|                            | ~ • | Clear Saved Passwords   |                                   |

| Tue Apr 14 21:04:04 20<br>Tue Apr 14 21:04:04 20<br>Tue Apr 14 21:04:04 20<br>Tue Apr 14 21:04:04 20<br>Tue Apr 14 21:04:04 20 | -<br>120 connect_retry_max = 0<br>120 NOTE: -mute triggered<br>120 286 variation(s) on previous 10 messa<br>120 Opi | ge(s) suppressed bymute | CS1111 |             |
|----------------------------------------------------------------------------------------------------|----------------------------------------------------------------------------------------------------|-------------------------|--------|-------------|
| Tue Apr 14 21:04:04 20<br>Tue Apr 14 21:04:04 20                                                                               | 020 Wi (1) nkums_1<br>020 lib                                                                                       | 10                      |        | 1010 10.15  |
| Tue Apr 14 21:04:04 20                                                                                                    | D20 M Usemame:                                                                                                    | 27.0.0.1:25349          |        | فتاسى ورشر  |
| Tue Apr 14 21:04:04 20                                                                                                    | D20 M Password:                                                                                                    | 10.0.1.25940            | _      | حود را وارد |
| Tue Apr 14 21:04:05 20                                                                                                    | 020 M                                                                                                    |                         | ы.     | نماييد.     |
| Tue Apr 14 21:04:05 20                                                                                                    | 20 MA Save password                                                                                                 |                         |        |             |
| Tue Apr 14 21:04:05 20                                                                                                    | 020 MA                                                                                                    | ancel                   |        |             |
| Tue Apr 14 21:04:05 20<br>Tue Apr 14 21:04:05 20                                                                               | 120 MA                                                                                                    |                         |        |             |
| 1007011121.04.002                                                                                                    |                                                                                                    |                         | ~      |             |
| <                                                                                                    |                                                                                                    |                         | >      |             |
|                                                                                                    |                                                                                                    |                         |        |             |
| Disconnect                                                                                                    | Reconnect                                                                                                    | Hi                      | de     |             |
| Disconnect                                                                                                    | Reconnect                                                                                                    | н                       | de     |             |
| Disconnect                                                                                                    | Reconnect                                                                                                    | H                       | de     |             |
| Disconnect                                                                                                    | Reconnect                                                                                                    | H                       | de     |             |